# **MAGEMin framework**

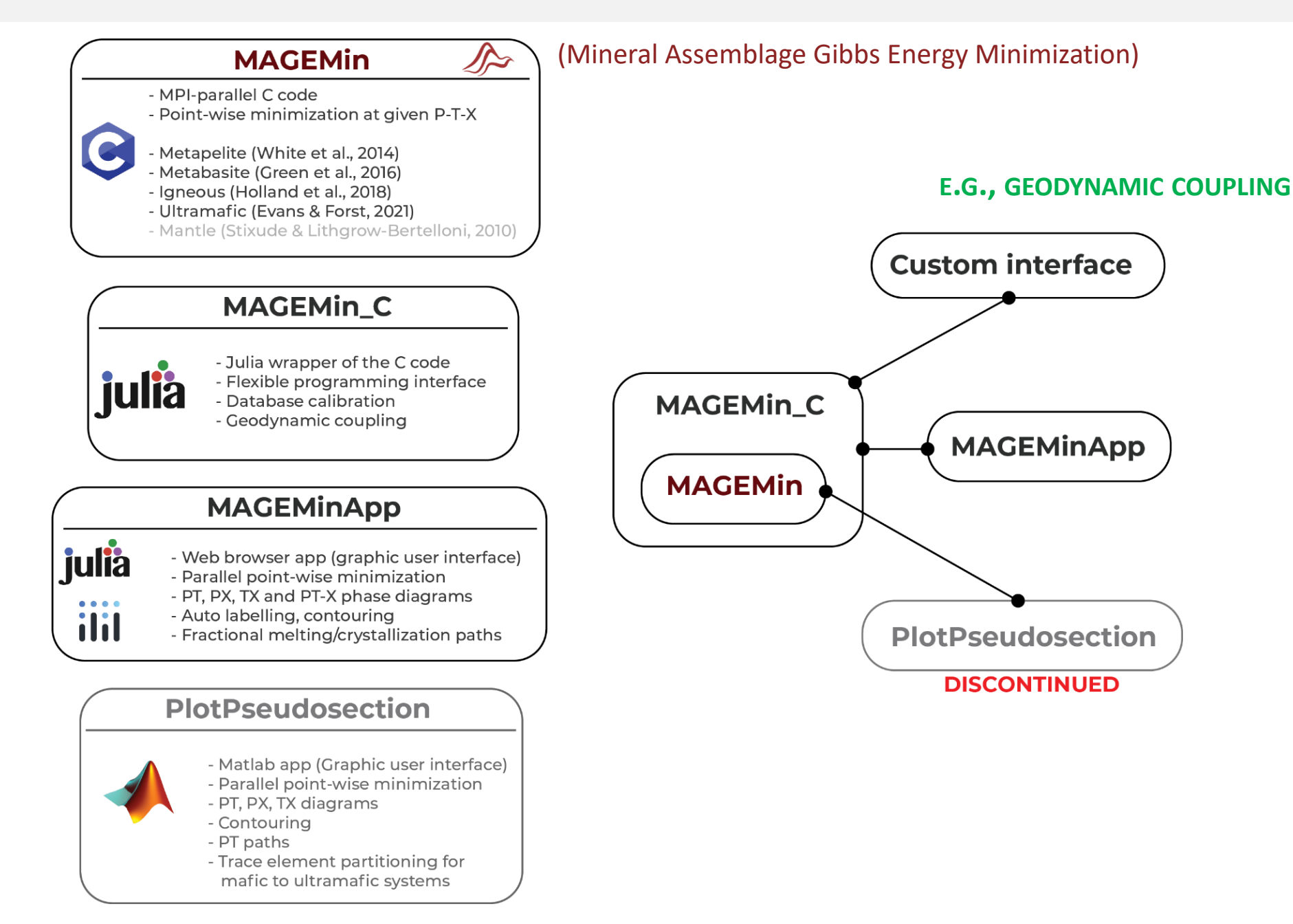

# **MAGEMin github: ComputationalThermodynamics**

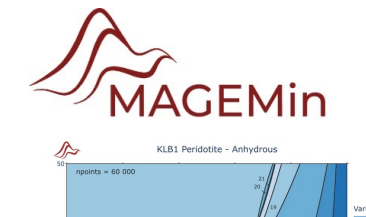

nriel@uni-mainz.de

| Computationa   Tools for thermodynamic   Rt 14 followers   German                         | Thermodynam<br>computing<br>yy     | ics                                                      |                                                                                                    |  |  |  |
|-------------------------------------------------------------------------------------------|------------------------------------|----------------------------------------------------------|----------------------------------------------------------------------------------------------------|--|--|--|
| D <b>pular repositories</b><br>MAGEMin<br>The parallel Mineral Assemblage Gibbs Energy Mi | Public                             | MAGEMin_C.jl<br>Julia interface to the MAGEMin C packagi | Public                                                                                                    |  |  |  |
| MAGEMinApp,jl<br>Graphical User Interface for MAGEMin, which runs                         | (Public)<br>s in your web-browser. | SandBox                                                  | 口 README 垫 GPL-3.0 license 型 Security                                                                                                    |  |  |  |
|                                                                                           |                                    | U Sulla                                                  | MAGEMin_C.jl<br>C C passing DOI 10.5281/zenodo.11217861<br>Julia interface to the MAGEMin C package, which performs thermodynamic equilibrium calculations. See the<br>MAGEMin page for more details on the package & how to use it. |  |  |  |
|                                                                                           |                                    |                                                          | Using the julia interface<br>First install julia. We recommend downloading the official binary from the julia webpage.                                                                                                    |  |  |  |
|                                                                                           |                                    |                                                          | julia> ] [<br>pkg> add MAGEMin_C                                                                                                    |  |  |  |

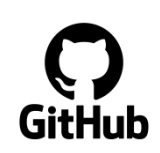

https://github.com/ComputationalThermodynamics https://github.com/ComputationalThermodynamics/MAGEMin\_C https://github.com/ComputationalThermodynamics/MAGEMinApp

## **MAGEMinApp** installation (Windows with WSL)

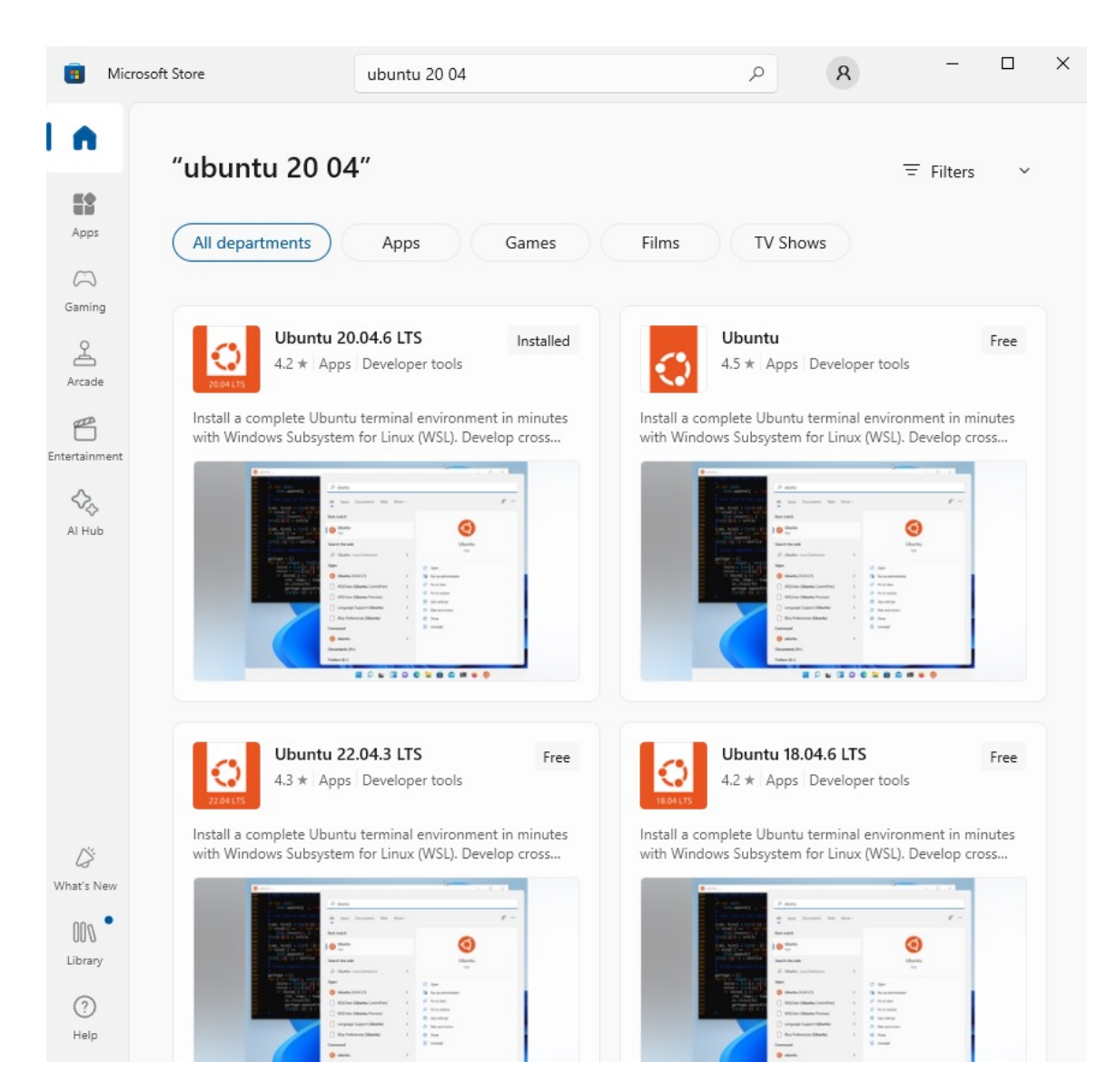

- Open Microsoft store (start-up menu)
- Look for Ubuntu 20 04
- Install Ubuntu 20 04
- Restart computer
- A terminal will open and ask for setting up a Linux username and password to your Ubuntu

 A new folder in the explorer should appear:

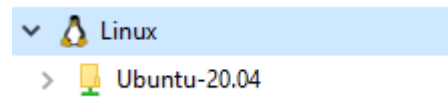

- <u>https://code.visualstudio.com/</u>
- Download and install

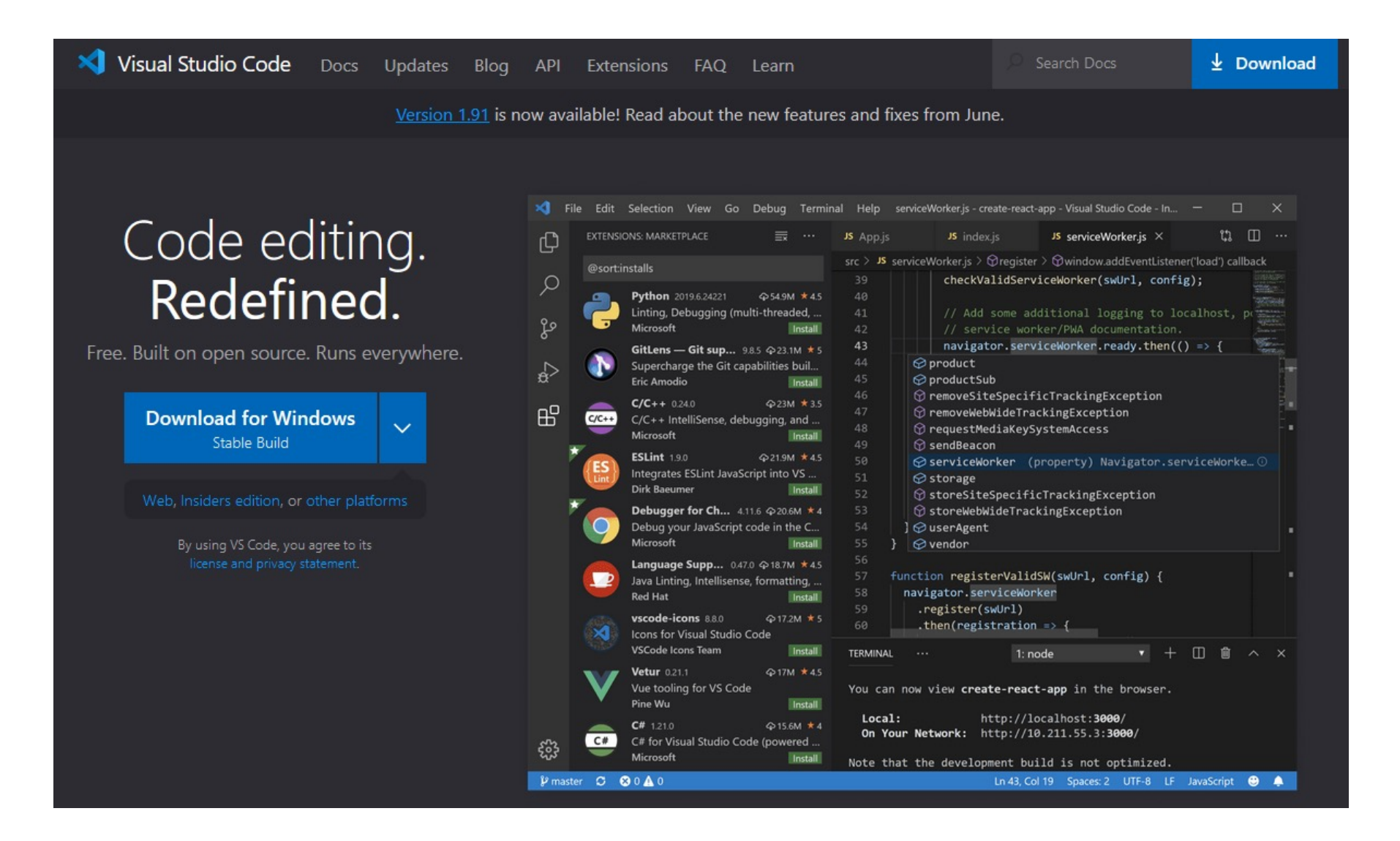

• Install WSL plugin

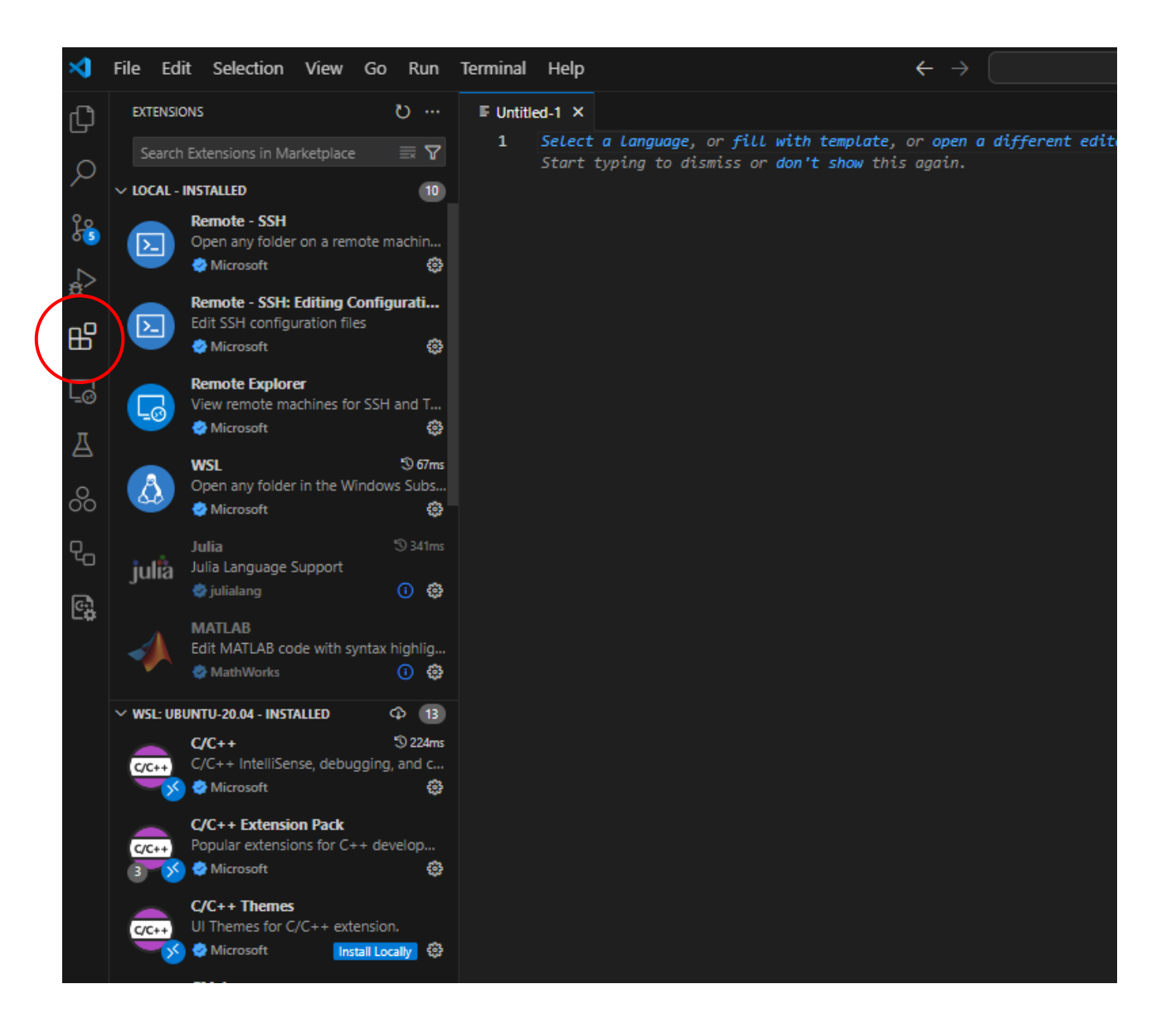

#### • Install WSL plugin

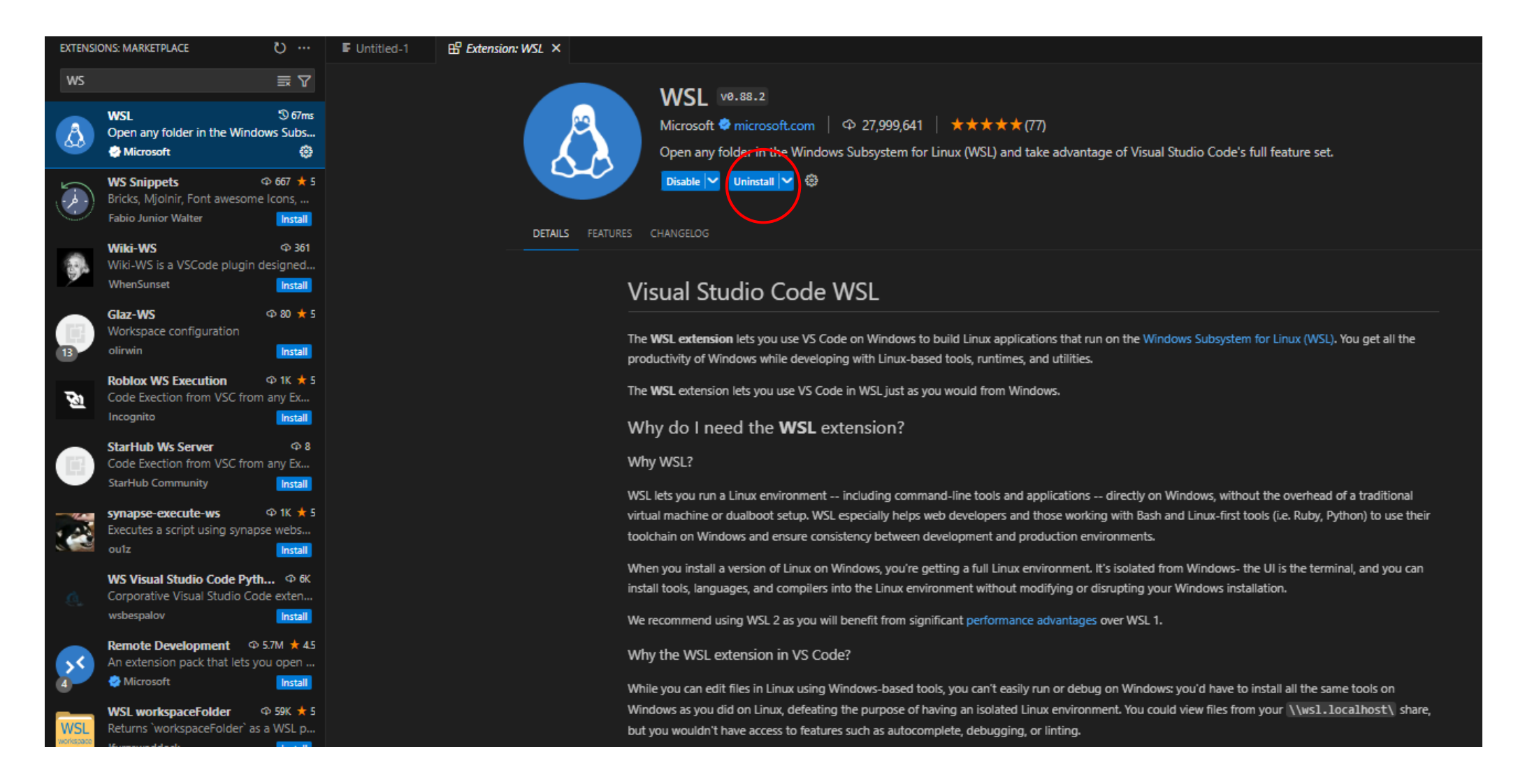

Connect vscode to WSL

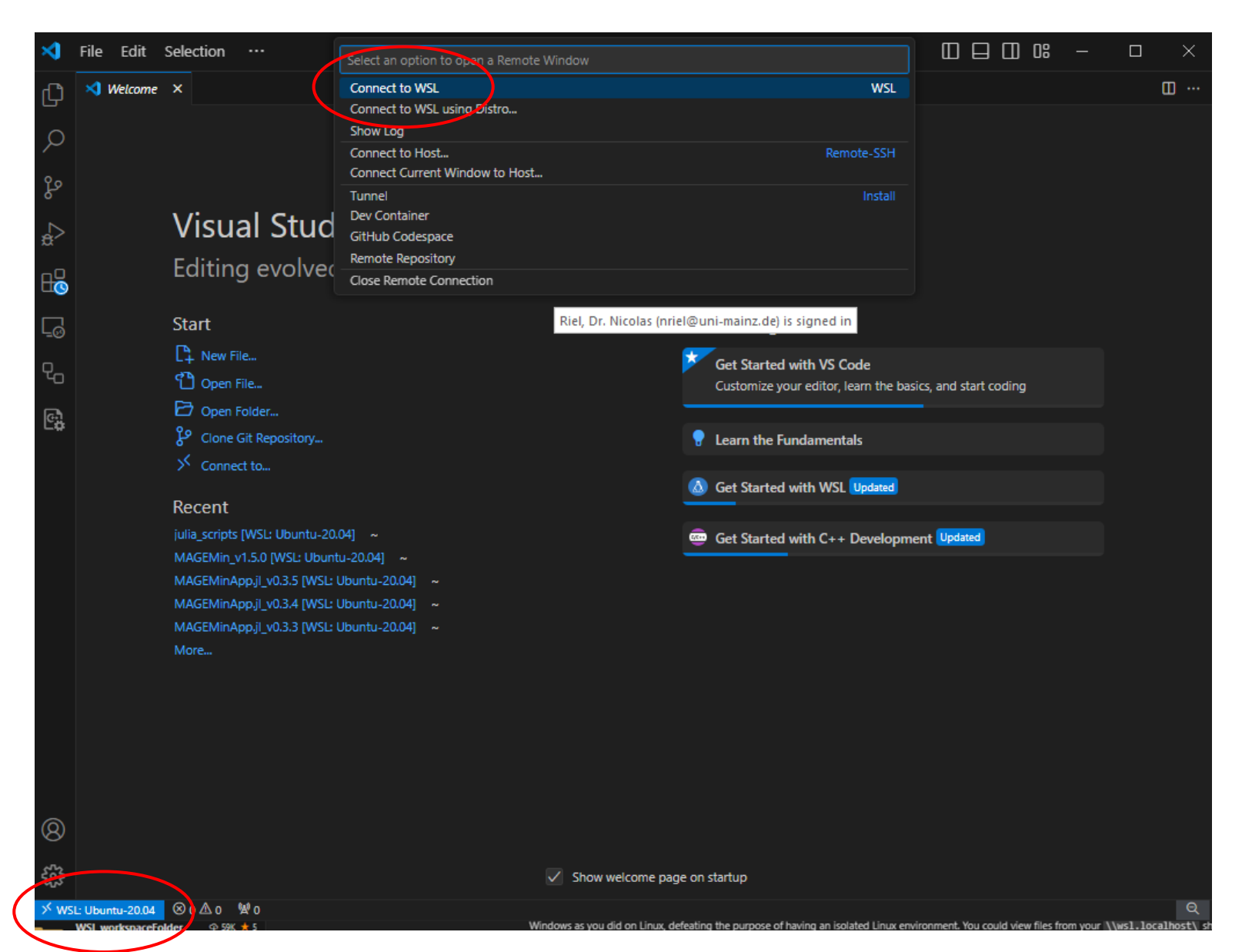

• Open a new terminal

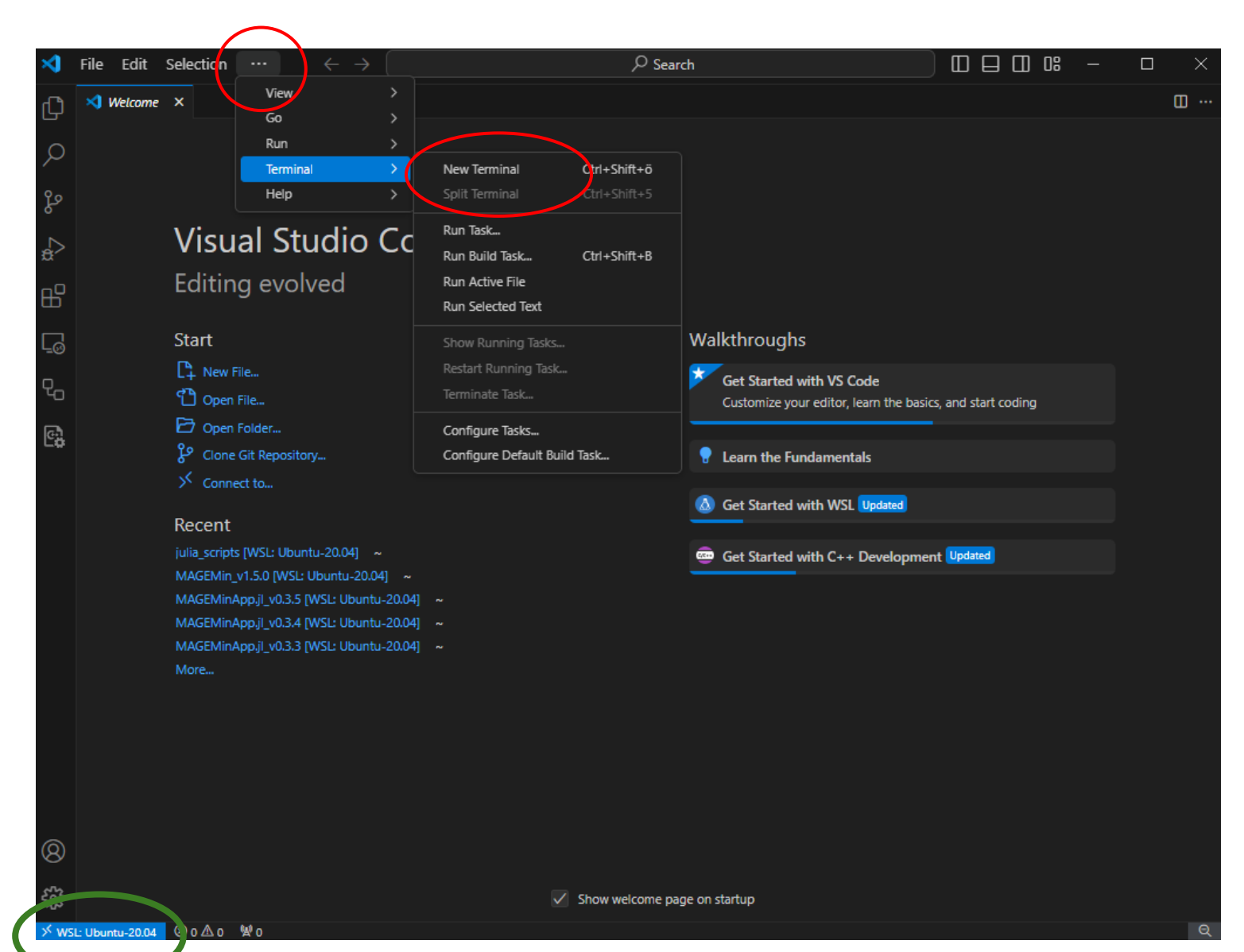

## Julia installation

Contribute

JSoC

 Get the command to download Julia: curl -fsSL https://install.julialang.org | sh

#### https://julialang.org/downloads/

Julia Download Documentati

Documentation Learn Blog Community

#### Install **julia**

Install the latest Julia version (v1.10.4 June 4, 2024) by running this in your terminal:

\$ curl -fsSL https://install.julialang.org | sh

#### For Windows instructions click here

Once installed julia will be available via the command line interface.

This will install the Juliaup installation manager, which will automatically install julia and help keep it up to date. The comma installed. To install different julia versions see juliaup --help.

Please star us on GitHub. If you use Julia in your research, please cite us. If possible, do consider sponsoring us.

#### Please do not use the version of "Julia" shipped by unix package managers

Many unix package managers ship broken and/or significantly out of date versions of Julia. Please use juliaup or download the c

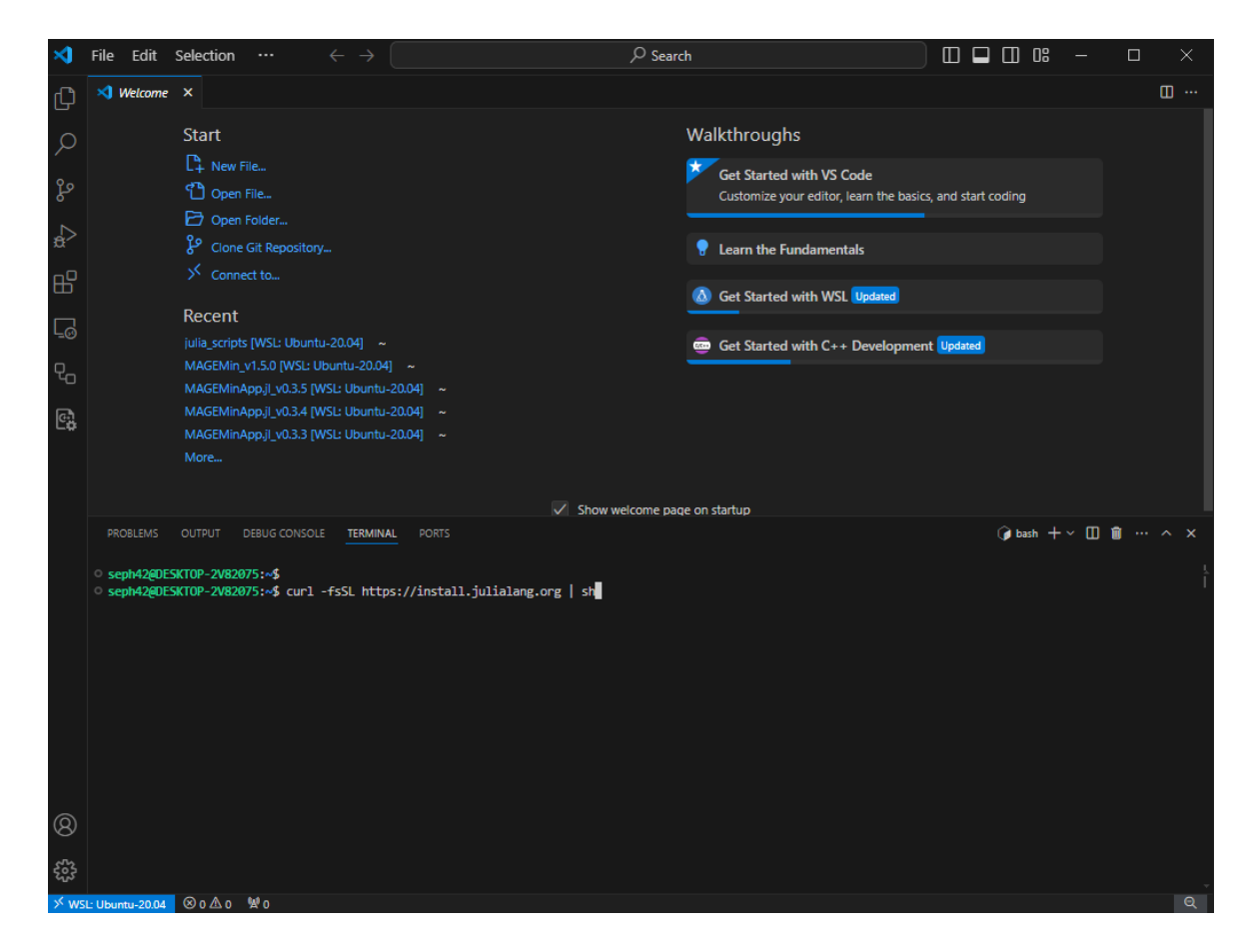

• Execute the command in the terminal

# Install MAGEMinApp

- Close and open a new terminal (this makes Julia available)
- Type:

julia –t 6 # where 6 is the number of core you want to use (depends on your machine, type # 'versioninfo()' to get more informations)

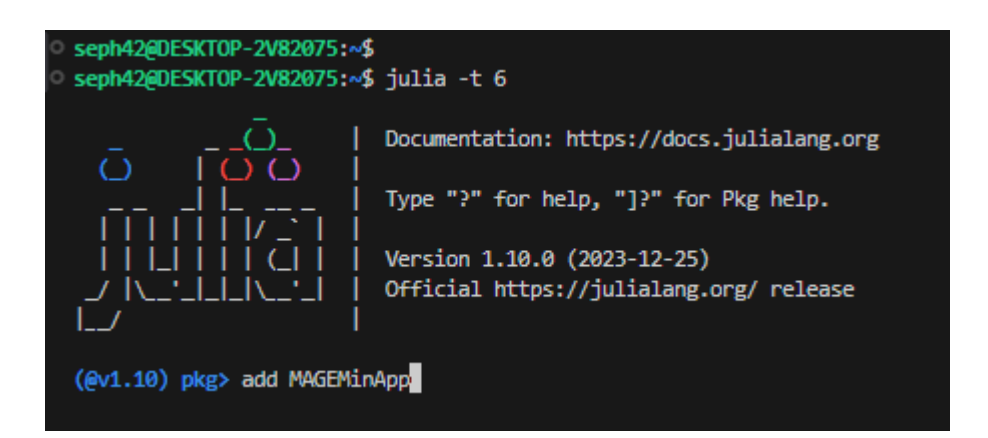

- In the terminal type ']', this will open the package manager
- Type 'add MAGEMinApp', this will download and install MAGEMinApp
- Once installed, quite the package manager by typing 'BACKSPACE' key

## Launch MAGEMinApp

- In the Julia terminal, type: 'using MAGEMinApp' Then 'App()'
- The following text will be displayed in the terminal:

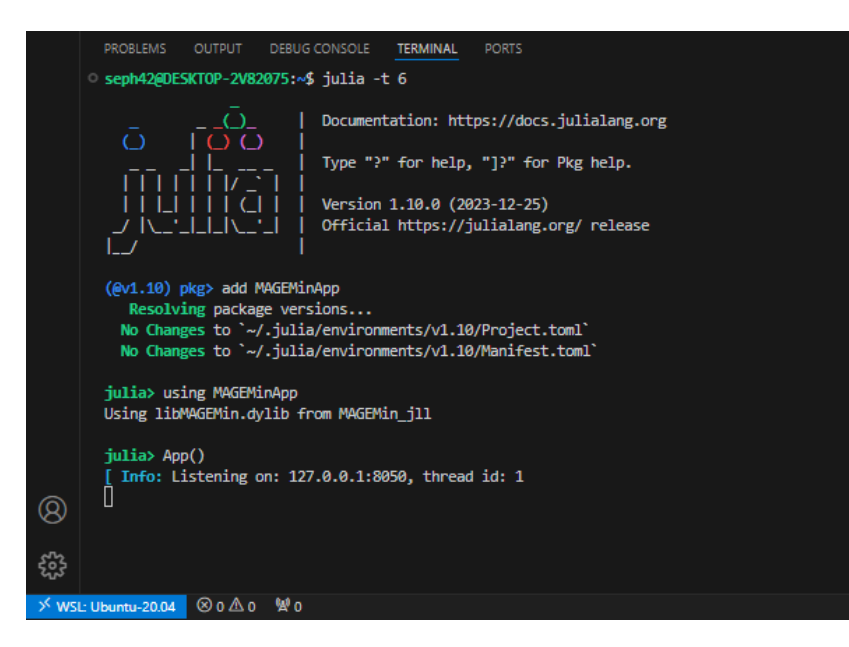

• Copy and paste the address in your web-brower:

|                              | RG Reminder: Do                                                                                                    | t forget to properly cite the references used to create the diagrams by using the 'export references' bu | tons! MAGEMin                     |
|------------------------------|----------------------------------------------------------------------------------------------------|----------------------------------------------------------------------------------------------------|-----------------------------------|
| File *                       | path                                                                                                    |                                                                                                    |                                   |
| Setup Diagram Trace-elements |                                                                                                    |                                                                                                    |                                   |
| Phase di                     | agram parameters                                                                                                    | Bulk-rock composition                                                                                    | General parameters                |
| Thermodynamic database       | An example of file providing by<br>compositions is given in the 'exam<br>Igneous (Holland of The structure of the file should co | vock verfolger<br>ply wer                                                                                | Title KLB1 Peridotite - Anhydrous |
| Solution phase selection     | title=String; comments=String; di<br>setUnit=String: di                                                                          | String:                                                                                                  | Update Reset                      |
| Diagram type                 | P-T diagram frac-Vector(Float64)                                                                                                 |                                                                                                    | Compute phase diagram             |
|                              | Limit Ca-opx 0.5                                                                                                    | KLB1 Peridotite - Anhydrous 👻                                                                            |                                   |
|                              |                                                                                                    | oxide mol_fraction                                                                                       |                                   |
| TE predictive model          | false 💌                                                                                                    | SiO2 38.494                                                                                              |                                   |
|                              |                                                                                                    | A1203 1.776                                                                                              |                                   |
|                              | min max                                                                                                    | CaO 2.824                                                                                                |                                   |
| Pressure [kbar]              | 0.01                                                                                                    | MgO 50.566                                                                                               |                                   |
| Temperature [°C]             | 800 0 1400 0                                                                                                    | Fe0 5.886                                                                                                |                                   |
|                              |                                                                                                    | K20 0.01                                                                                                 |                                   |
| Initial grid subdivision     | 3                                                                                                    | Na20 0.25                                                                                                |                                   |
| Refinement type              | Phases only -                                                                                                    | TiO2 0.1                                                                                                 |                                   |
| Refinement levels            | 2                                                                                                    | 0 0.096                                                                                                  |                                   |
| Buffer                       | no buffer 🗢                                                                                                    | Cr203 0.109                                                                                              |                                   |
| Solver                       | Hybrid 💌                                                                                                    | H2O Ø                                                                                                    |                                   |
| Verbose                      | none 🔻                                                                                                    | ig                                                                                                    |                                   |
| Specific Cp                  | G0                                                                                                    |                                                                                                    |                                   |

id=b52cd012-7d16-4e5f-8685-ceb0df7c153a, MAGEMinApp GUI v=0.3.4